## How to Enter a Stores Order in Business PLUS

**<u>Step 1</u>**: Once you are logged into BusinessPLUS, click on the "**Stores Inventory**" tab on the top right. A blue tab indicates the current selected page.

| BusinessPLUS NewPORT-MESA USD                                                                                                    | Kathy Gutierrez 🌡 💩 Settings 🏼 ? Help 🔒 Logoff |
|----------------------------------------------------------------------------------------------------|------------------------------------------------|
| Home All Accounts Payable IFAS Web Inq IFAS Web Inq Purchasing Purchasing Year End Stores Inventory                                                                                                    | ~                                              |
| Command Services Jobs E.                                                                                                    |                                                |
| <ul> <li>Favorites</li> <li>Workflow</li> <li>BusinessPLUS</li> <li>AP - Accounts Payable</li> <li>AR - Accounts Receivable</li> <li>BK - Bank Reconciliation</li> <li>EN - Encumbrances</li> <li>FA - Fixed Assets Inventory</li> <li>GL - General Ledger</li> <li>PC - Purchasing</li> <li>SI - Stores/Inventory</li> <li>Reports</li> </ul> |                                                |
|                                                                                                    | ~                                              |
|                                                                                                    |                                                |
| 7.99901 [IFAS79TES1WEB]                                                                                                    | SunGard K-12 Education   www.sungard.com/K-12  |

**<u>Step 2:</u>** In the top left of the screen, click on **"Create Warehouse Orders – SIOEUB"**.

| BusinessPLUS A PLUS 360 Application                                                                                                    |                                                                                                    | Kathy Gutierrez   💩 Settings   ? Help   🔒 Logoff                                                                                                    |   |
|----------------------------------------------------------------------------------------------------|----------------------------------------------------------------------------------------------------|----------------------------------------------------------------------------------------------------|---|
| Home All Accounts Payable IFAS Web Ing IFAS Web Ing                                                                                                    | Purchasing Purchasing Year End Stores Inventory                                                                                                    | ~~~~~~~~~~~~~~~~~~~~~~~~~~~~~~~~~~~~~~                                                                                                    | ~ |
| Stores Inventory  Jobs Monitor  Order Processing  Create: Warehouse Orders - SIOEUB Print Dacking Slip - SIOEPS Print Packing Slip - SIOEPS Enter Order Information - SIOEEX Fill Order and Print Packing Slips - SIOEFL  Inventory Control  Create: Count: Files - SIINCTIN Print Execution Reports - SIINCTEP Print Execution Reports - SIINCTEP Print Execution Store SIINCTEP Print Exceptions to SI and GL - SIINCTPS | Inventory Information  PEUPPR  Product Information - SUPPR  Inventory Receiving  Create a Receiving Set - SIBTUB Receiving Set Proofs - SIBTBP Posting Receiving Sets to SI Only - SIBTDS Warehouse Utilities | Reporting       •         • Inventory Value Report - SIRESRVL         Warehouse Returns       •         • Consolidated Returns - SIOECB       •         • SI2000: Warehouse Return Receipt |   |
|                                                                                                    |                                                                                                    | SunGard K-12 Education Lyssey supgard com/K-12                                                                                                    | l |
|                                                                                                    |                                                                                                    | Sundard K-12 Education   www.sungard.com/k-12                                                                                                    | - |

**<u>Step 3</u>**: A new window should pop up. This is your new SIOEUB screen. It may take a few seconds to fully load. At the top left of the screen, click on the green "+" icon to go to Add Mode.

| ( | BusinessP<br>a PLUS 360 App   | LUS Stores/Inventory - Create/Update Orders                                                                                                    | Kathy Gutierrez   🖢 Settings   ? Help   🔒 Close |
|---|-------------------------------|----------------------------------------------------------------------------------------------------|-------------------------------------------------|
| F | ••(+)٩                        |                                                                                                    | Add Mode 🖌 🧄                                    |
|   | Order ID:                     | Description: Year: NONE Status: NW                                                                                                    | $\smile$                                        |
|   |                               | Primary Warehouse: W/8 Y Sec Cd: / 800 Y Route:                                                                                                    |                                                 |
|   | Main Items                    |                                                                                                    |                                                 |
|   | Requested By:<br>Approved By: | Kathy Gutierrez         Requested Date:         10/06/2016         Required Date:         V           Approval Date:         V         V </th <th></th> |                                                 |
|   | Customer ID:                  | Addr: Contact                                                                                                    |                                                 |
|   |                               | End Use.<br>Customer PO:                                                                                                    |                                                 |
|   |                               | Misc                                                                                                    |                                                 |
|   |                               | Order Codes                                                                                                    |                                                 |
| : | Prep ID:                      | KGUTI Transaction Code: OE                                                                                                    |                                                 |
|   | Pick Ticket:                  | Transaction Format: NB 🔽 🔽 🔽 🔽 🔽                                                                                                    |                                                 |
|   | Purchasing PR:                |                                                                                                    |                                                 |
|   |                               |                                                                                                    |                                                 |
|   |                               |                                                                                                    |                                                 |
|   |                               |                                                                                                    |                                                 |
|   |                               |                                                                                                    |                                                 |
|   |                               |                                                                                                    | ~                                               |
| 7 | .9.9.901 [IFAS79TESTWE        | 8]                                                                                                    | SunGard K-12 Education   www.sungard.com/K-12   |

**<u>Step 4</u>**: Make sure you are in "Add Mode". Click on the **ellipsis (...)** next to the "**Order ID**" and select "**Auto[SI.S]**".

| BusinessPLUS Stores/Inventory - Create/Update Orders                                                                                                    | Kathy Gutierrez   🐌 Settings   ? Help   🔒 Close |
|----------------------------------------------------------------------------------------------------|-------------------------------------------------|
| ♦ + 9, ≡, 8                                                                                                    | Add Mode 🦨 📐                                    |
| Order ID:     Description:     Year:     NONE     Status:     NM       Auto [SiGRDERN]     Ctrl+T     8     Sec Cd:     7800     Route:       Auto [SiGRDERN]     Ctrl+T     8     Sec Cd:     7800     Route:       Auto [SiGRDERN]     Ctrl+T     8     Price Code:     Order Total:                                                                                                    |                                                 |
| Requested By:     kathy Gutierrez     Requested Date:     10/06/2016     Required Date:     T       Approved By:     Approval Date:     T                                                                                                    |                                                 |
| Customer ID: Addr. Contact: End Use: Customer PO: Misc: Misc: Customer PO: Customer PO: Customer |                                                 |
| Prep ID:     KGUTI     Transaction Code:     OE     Image: Comparison of Code:     Image: Comparison of Code:     Image: Comparison of Code:     Image: Code:     Image: Code:     I                                                                                                    |                                                 |
| 7.9.9.901 [IFAS79TESTWEB]                                                                                                    | SunGard K-12 Education   www.sungard.com/K-12   |

**<u>Step 5:</u>** Enter the following three fields:

Description (site name, department, teacher, room number etc.)

Requested By: Your name

Customer ID: Your ship to ID

| BusinessPLUS Stores/Inventory - Create/Update Orders                                                                                                    | Kathy Gutierrez   🖢 Settings   ? Help   🔒 Close |
|----------------------------------------------------------------------------------------------------|-------------------------------------------------|
| ♦ > + 9, ≡, 8.                                                                                                    | Add Mode 🦨 📐                                    |
| Order ID:     //85K0019     Description     Year:     NONE     Year:     NN I       Primary Warehouse:     W78     Sec co.     /800     Route:     Image: Code to tal:                                                                                                    |                                                 |
| Main Items Requested By: Approved Dy: Approved Dy: Approved Date:                                                                                                    |                                                 |
| Customer ID: ddr. T Contact<br>End Use:<br>Customer PO:<br>Misc:                                                                                                    |                                                 |
| Prep ID:     KGUTI     Transaction Code:     Image: Code of the code of the code o |                                                 |
|                                                                                                    |                                                 |
| 7 9 9901 [IFAS/9TESTWEB]                                                                                                    | SunGard K-12 Education   www.sungard.com/K-12   |

**Step 6:** Hit enter to save the header information. Make sure a green message at the top of the screen reads "**Record Accepted**".

| BusinessPLUS<br>a PLUS 360 Application Stores/Inventory - Create/Update Orders |                             | Kathy Gutierrez   🧞 Settings   🍞 Help   🔒 Close |
|--------------------------------------------------------------------------------|-----------------------------|-------------------------------------------------|
| 1 + 9 I. 8                                                                     |                             | Record 26 of 23982 🗽                            |
| Record Accepted                                                                |                             | ×                                               |
| Order ID: 785K0019 Description: Test                                           | Year: NONE Status: NW       |                                                 |
| Primary Warehouse: w78 🔽 Sec Cd: 7800 🔽                                        | Route:                      |                                                 |
| Secondary Warehouse: Price Code:                                               | Order Total: 0.00           |                                                 |
| Main Items                                                                     |                             |                                                 |
|                                                                                | Line Number: 0001 Sequence: |                                                 |
|                                                                                | Line Status: CM             |                                                 |
|                                                                                | Warehouse:                  |                                                 |
| Quantity Ordered:                                                              | Units:                      |                                                 |
| Product ID:                                                                    | Quantity Available: 0       |                                                 |
| Account: 78 T PKEY OBJ                                                         |                             |                                                 |
| Price Code:                                                                    | Unit Price: \$0.00          |                                                 |
|                                                                                | Total Price: \$0.00         |                                                 |
|                                                                                |                             |                                                 |
| 4 5 4 5                                                                        | Add Mode                    |                                                 |
|                                                                                |                             |                                                 |
|                                                                                |                             |                                                 |
|                                                                                |                             |                                                 |
|                                                                                |                             |                                                 |
|                                                                                |                             |                                                 |
|                                                                                |                             | ~                                               |
| 7.9.9.901 [IFAS79TESTWEB]                                                      |                             | SunGard K-12 Education   www.sungard.com/K-12   |

**<u>Step 7:</u>** Click on the "**Items**" Tab and enter the following:

Quantity Ordered Product ID Account number

Hit enter and look for the green message "**Record Accepted**" at the top left of the screen. If you have more items you can continue entering them one by one hitting enter after each one.

| BusinessPLUS<br>a PLUS 360 Application Stores/Inventory - Create/Update Orders    |                              | Kathy Gutierrez   🐌 Settings   ? Help   🔒 Close |
|-----------------------------------------------------------------------------------|------------------------------|-------------------------------------------------|
|                                                                                   |                              | Record 26 of 23984 🗽 🔎                          |
| Order ID: 785K0021 B Description: Test X<br>Primary Warehouse: W78 Sec Cd: 7800 V | Year: NONE Status: NW Route: |                                                 |
| Secondary Warehouse: Price Code:                                                  | Order Total: 0.00            |                                                 |
| Main Items                                                                        | Line Number: 0001 Sequence:  |                                                 |
|                                                                                   | Warehouse:                   |                                                 |
| Quantity Ordered: 0                                                               | Units:                       |                                                 |
| Product ID:                                                                       | Quantity Available: 0        |                                                 |
| Account: 78 V PKEY OBJ                                                            |                              |                                                 |
| Price Code:                                                                       | Unit Price: \$0.00           |                                                 |
|                                                                                   | Total Price: \$0.00          |                                                 |
|                                                                                   |                              |                                                 |
| ( ) + ≡.                                                                          | Add Mode 🦨                   |                                                 |
|                                                                                   |                              |                                                 |
|                                                                                   |                              |                                                 |
|                                                                                   |                              |                                                 |
|                                                                                   |                              |                                                 |
|                                                                                   |                              |                                                 |
| 7.9.9901 IIFAS79TESTWEBI                                                          |                              | SunGard K-12 Education I www.sungard.com/K-12   |

<u>Alternate view</u>: To see multiple items on one screen, click on the grid icon on the bottom of screen and choose "Show Grid".

| BusinessPLUS<br>a PLUS 360 Application Stores/Inventory - Create/Update Orders |                             | Kathy Gutierrez   💩 Settings   🥐 Help   🔒 Close |
|--------------------------------------------------------------------------------|-----------------------------|-------------------------------------------------|
| ♦ ♦ ٩, ≡, 8                                                                    |                             | Record 26 of 23982 🐌                            |
| Order ID: 785K0019 Description: Test                                           | Year: NONE Status: NW       |                                                 |
| Primary Warehouse: W78 VSec Cd: 7800 V                                         | Route:                      |                                                 |
| Secondary Warehouse: Price Code:                                               | Order Total: 24.71          |                                                 |
| Main Items                                                                     |                             |                                                 |
|                                                                                | Line Number: 0001 Sequence: |                                                 |
|                                                                                | Line Status:                |                                                 |
|                                                                                | Warehouse: W78              |                                                 |
| Quantity Ordered: 1                                                            | Units: CS                   |                                                 |
| Product ID: 78.40400                                                           | Quantity Available: 812     |                                                 |
| Account: 78 0104397371 4350                                                    |                             |                                                 |
| Price Code:                                                                    | Unit Price: \$24.71365      |                                                 |
|                                                                                | Total Price: \$24.71        |                                                 |
|                                                                                |                             |                                                 |
|                                                                                | Record 1 of 1               |                                                 |
| Show Grid Ctrl+G                                                               |                             |                                                 |
| Sort-Order ,<br>Record Info Ctri+I                                             |                             |                                                 |
| Undo Changes                                                                   |                             |                                                 |
| Paste Record                                                                   |                             |                                                 |
| Delete Record Ctri+D                                                           |                             |                                                 |
|                                                                                |                             |                                                 |
| 9.9.901 [IFAS79TESTWEB]                                                        |                             | SunGard K-12 Education   www.sungard.com/       |

| ę  | Busine:<br>a PLUS 360                                                                                                    | ssPLUS<br>Application Stores/In | wentory - Create/Update Orders |                         | Kathy Gutierrez   🗞 Settings   ? Help   🔒 Close |
|----|----------------------------------------------------------------------------------------------------|---------------------------------|--------------------------------|-------------------------|-------------------------------------------------|
|    | () + 6                                                                                                    | ι. ≣. <i>%</i>                  |                                |                         | Record 26 of 23983 `                            |
|    | Order ID: 785                                                                                                    | Description:                    | Test X                         | Year: NONE Status: NW   |                                                 |
|    |                                                                                                    | Primary Warehouse:              | w78 🔽 Sec Cd: 7800 🔽           | Route:                  |                                                 |
| H  |                                                                                                    | Secondary Warehouse:            | Price Code:                    | Order Total: 66.73      |                                                 |
| ľ  | Main Items                                                                                                    |                                 |                                |                         |                                                 |
|    | Jantity Avai Qu                                                                                                    | antity Order Product ID         | Description                    | PSEUDO ACCOUNT          |                                                 |
| Ш  | 811                                                                                                    | 178.40400                       | PAPER, LTR, WHITE, 20#,10R     | M/CS 78 0104397371-4350 |                                                 |
| Ш  | 52                                                                                                    | 178.10600                       | FILM,LAM, 25" X 500', 1"CO     | RE 78 0104397371-4350   | Shows multiple items                            |
|    | 35                                                                                                    | 1078.50600                      | BANDAGES, 1" X 3", 100/BX      | 78 0104397371-4350      | all on one screen                               |
| 1  | 0                                                                                                    | 0                               |                                | 78 0104397371-4350      |                                                 |
|    | ٢                                                                                                    |                                 |                                |                         |                                                 |
| H  | <b>↓ ▶ +</b>                                                                                                    | ≣.                              |                                | Add Mode 🔓              |                                                 |
|    |                                                                                                    |                                 |                                |                         | v                                               |
| 7. | Solution (IFAS797E)     Solution (IFAS797E)     Solution (IFAS79E)     Solution (IFAS79E)     Solution (IFAS79E)     S | STWEB]                          |                                |                         | SunGard K-12 Education   www.sungard.com/K-12   |

This will show you multiple items all on one screen.

**Step 8:** Once you are done entering all your items, click **"Workflow"** on top left of screen and approve your order.

| Business             | PLUS Stores             | Inventory - Create | e/Update Orders                            |                                                                                      | Kathy Gutierrez              | 🛦 Settings   ? Help   🔒 |
|----------------------|-------------------------|--------------------|--------------------------------------------|--------------------------------------------------------------------------------------|------------------------------|-------------------------|
| 💚 Favorites          |                         | < > + <,           | , ≣, ₩,                                    |                                                                                      |                              | Record 26 of 31379      |
| Links     Workflow   |                         | Order ID: 7855     | 0016 Description:                          | TEST                                                                                 | Year: NONE Status: N         | w 🔽                     |
| Refresh              |                         |                    | Primary Warehouse:<br>Secondary Warehouse: | ₩78         ▼         Sec Cd:         7800         ▼           ▼         Price Code: | Route: Order Total: \$112.41 |                         |
| Order                |                         | Main Items         |                                            |                                                                                      |                              |                         |
|                      | $\frac{When}{07/11/22}$ | Quantity Order     | Product ID                                 | Description                                                                          | PSEUDO ACCOUNT               |                         |
| Direct Lask Items Aw | aifing ID Approval      | 178                | 8.40400                                    | PAPER, LTR, WHITE, 20#,10RM/CS                                                       | 78 0104397375-4350           |                         |
| Order ID             | Cust                    | 178                | 8.10600                                    | FILM,LAM, 25" X 500', 1"CORE                                                         | 78 0104397375-4350           |                         |
| 78550016             | \$7800004               | 10 78              | 8.50600                                    | BANDAGES, 1" X 3", 100/BX                                                            | 78 0104397375-4350           |                         |
|                      |                         | 0                  |                                            |                                                                                      | 78 0104397375-4350           |                         |
|                      |                         |                    |                                            |                                                                                      |                              |                         |

| BusinessPLUS<br>a PLUS 360 Application Stores/In                                                                                                    | nventory - Create/U | pdate Orders            |                                | Kathy Guti            | errez   🐌 Settings   🍞 Help   🔒 Close         |
|----------------------------------------------------------------------------------------------------|---------------------|-------------------------|--------------------------------|-----------------------|-----------------------------------------------|
| Eavorites                                                                                                    | • • + •,            | . <b>≣</b> . <i>¥</i> . |                                |                       | Record 26 of 23983 🚡 🔍                        |
| Contract Contract Con | Order ID: 785K      | 020 Description: Test   | ×Y                             | fear: NONE Status: NW |                                               |
| E Print Pick Ticket                                                                                                    |                     | Primary Warehouse: W78  | - Sec Cd: 7800 - Ro            | oute:                 |                                               |
|                                                                                                    |                     | Secondary Warehouse:    | Price Code:                    | Order Total: 66.73    |                                               |
|                                                                                                    | Main Items          |                         |                                |                       |                                               |
|                                                                                                    | antity Avai Quant   | ty Order Product ID     | Description                    | PSEUDO ACCOUNT        |                                               |
|                                                                                                    | 811                 | 178.40400               | PAPER, LTR, WHITE, 20#,10RM/CS | 78 0104397371-4350    |                                               |
|                                                                                                    | 52                  | 178.10600               | FILM,LAM, 25" X 500', 1"CORE   | 78 0104397371-4350    |                                               |
|                                                                                                    | 35                  | 1078.50600              | BANDAGES, 1" X 3", 100/BX      | 78 0104397371-4350    |                                               |
|                                                                                                    | 0                   | 0                       |                                | 78 0104397371-4350    |                                               |
| Workflow                                                                                                    | <<br>∢              | ·                       |                                | Add Mode 🦨            |                                               |
| Toola                                                                                                    |                     |                         |                                |                       |                                               |
| Reports                                                                                                    |                     |                         |                                |                       | ~                                             |
| 23983 Entity List<br>7.9.9.901 [IFAS79TESTWEB]                                                                                                    | <                   |                         |                                |                       | SunGard K-12 Education   www.sungard.com/K-12 |

Step 9: Now select "Links" on top left of screen and select "Print Pick Ticket".

**<u>Step 10</u>**: This screen should pop up, hit **Submit** and your order will print to the Warehouse. You are done!

| 8                         |                         |  |
|---------------------------|-------------------------|--|
| ? Order number(s)         | <mark>785к0020</mark> × |  |
| Printer Copies, Name, Pri | 01 🔻 78STORES 🔽 02 🔽    |  |
| ? Options                 |                         |  |
| Submit                    |                         |  |
|                           |                         |  |
|                           |                         |  |
|                           |                         |  |
|                           |                         |  |
|                           |                         |  |
|                           |                         |  |
|                           |                         |  |
|                           |                         |  |
|                           |                         |  |
|                           |                         |  |